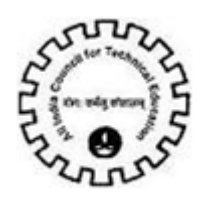

# Table of Contents

| Vocational Course Education | 2  |
|-----------------------------|----|
| Courses                     | 6  |
| Faculty Details             | 7  |
| Skill Knowledge Provider    | 9  |
| Attachments                 | 11 |
| Vocational Course Payments  | 15 |

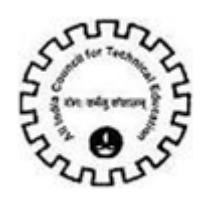

# **Vocational Course Education**

- → User /Institute login to existing AICTE Portal with the credentials provided by AICTE.
- → Click on 'Vocational Course Education' tab to view the Vocational course Education screen.

| He     Edit     View     Query     Tools     Hep       Image: Second Second Sec |
|----------------------------------------------------------------------------------------------------|
| AICTE Web Portal:                                                                                                    |
| AICTE Web Portal:                                                                                                    |
| Home Change Password Vocational Course Education New Vocational Application                                                                                                    |
|                                                                                                    |
| AICTE Web Portal                                                                                                    |

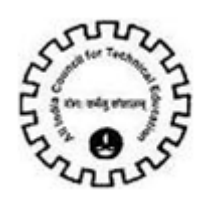

#### Vocational Course Education Screen :

Permanent Institute ID gets populated in the Application Header when user clicks on Vocational Course Education tab.

If a New Institute then Application Number gets automatically populated.

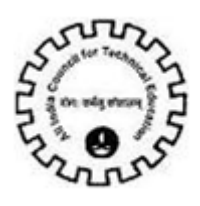

| File Edit View Query Tools Help                                                                     |              |
|----------------------------------------------------------------------------------------------------|--------------|
|                                                                                                    | 💌 ] 💐 💐      |
| Vocational Course:                                                                                  |              |
| Home         Change Password         Vocational Course Education         New Yocational Application |              |
| Vo innal course education                                                                           |              |
| Application-Header                                                                                  | 1 of 1+      |
| Menu V Save                                                                                         |              |
| Application Number:* 1-936845711                                                                    |              |
| Sector                                                                                              |              |
| Menu - New Save Query Delete                                                                        | No Records   |
| Sector Name                                                                                         |              |
|                                                                                                    |              |
|                                                                                                    |              |
|                                                                                                    |              |
|                                                                                                    |              |
|                                                                                                    |              |
|                                                                                                    |              |
| Done                                                                                                | 🔍 100% 👻 //. |

→ Click on 'New' button to create a new Sector record .

→ Select the Sector Name from the drop down provided.

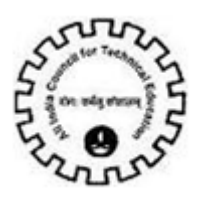

| NCTE - Bringing e-Governan | ce to ensure transparency   |                            |          |          |
|----------------------------|-----------------------------|----------------------------|----------|----------|
| File Edit View Query Too   | ols Help                    |                            |          |          |
|                            |                             |                            |          |          |
| 🏠 📙 📇 🛅                    |                             |                            |          | 🖃 ] 🕰 🍕  |
| locational Course:         |                             |                            |          |          |
| Home Change Password       | Vocational Course Education | New Vocational Application |          |          |
|                            | Vocational course education |                            |          |          |
| <b>Application-Header</b>  |                             |                            |          | 1 of 1+  |
| Menu 🔻 🛛 Save              |                             |                            |          |          |
| Application N per:* 1-9    | 936845711                   |                            |          |          |
|                            |                             |                            |          |          |
| Sector                     |                             |                            |          |          |
| Menu  New Save             | Query Delete                |                            |          | 1-1011   |
| Sector Name                |                             |                            |          |          |
| Information Technology     |                             |                            |          |          |
|                            |                             |                            |          |          |
|                            |                             |                            |          |          |
|                            |                             |                            |          |          |
|                            |                             |                            |          |          |
|                            |                             |                            |          |          |
| ne                         |                             |                            | Internet | 100% 🔹 🎢 |

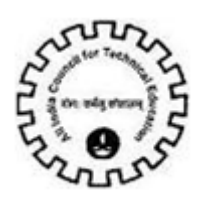

## \*The maximum number of Sector records that can be entered by the institute is 5 .

| AICTE - Bringing e-Governance to ensure transparency                                                |                 |
|----------------------------------------------------------------------------------------------------|-----------------|
| File Edit View Query Tools Help                                                                     |                 |
|                                                                                                    |                 |
|                                                                                                    | 🖃 ] 🗳 🍕         |
| Vocation SKP:                                                                                       |                 |
| Home         Change Password         Vocational Course Education         New Vocational Application |                 |
| Vocational course education                                                                         |                 |
| Application-Header                                                                                  | 1 of 1+         |
| Menu 🔻 📔 Save                                                                                       |                 |
| Application Number:* 1-936845711                                                                    |                 |
|                                                                                                    |                 |
| Sector                                                                                              |                 |
| Menu V New Save Query Delete                                                                        | 1-5 of 5        |
| Sector Name                                                                                         |                 |
| Marketing     Maximum Number of sectors cannot exceed 5(SBL-EXL-00151)                              |                 |
| Banking                                                                                             |                 |
| Telecommunications                                                                                  |                 |
| Mobile Communications                                                                               |                 |
| Information Technology                                                                              |                 |
|                                                                                                    |                 |
|                                                                                                    | 100% 🔹 🅼        |
| 🐉 Start 🛛 💽 6 🔻 🛃 5 🗸 📓 L 🗀 3 🖉 😰 2 📲 🗛 🎯 3 🖉 🐨 3 🖉 17- 🔞 2 🗣 🐝 5 🖉 🚏 « 🛽                           | 🚽 🏟 💽 🛃 3:35 PM |

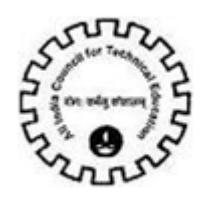

## **COURSES**

→ Click on '**Course**' Tab to fill in the Course details related to the sector selected.

| AICTE - Bringing e-I | Governance  | to ensure transp | arency         |            |                       |                    |               |          |
|----------------------|-------------|------------------|----------------|------------|-----------------------|--------------------|---------------|----------|
| File Edit View Ç     | Query Tools | Help             |                |            |                       |                    |               |          |
|                      | 6           |                  |                |            |                       | _                  |               | ] 🕰 🍕    |
| Vocational Course:   | ]           | u                | - rdbiss       | No. Iterat | tion of Anneline Line |                    |               |          |
|                      | sswora      | Vocational cours | e education    | New Yoca   | cional Application    |                    |               |          |
| Cour                 | se SKP      |                  |                |            |                       |                    |               |          |
| Menu 🔻 🕴 Ne          | w Save      | Query Delete     |                |            |                       |                    | 1-            | 1 of 1   |
| Sector Name          | Course      | Name Affliat     | ing Univers C  | ourse Fees | Faculty to Tea        | ch Class Room Area | a Capacity to | train Ba |
| > Information Tech   | hnol abc    | ANNA             | UNIVERSITY ( 2 | 000        | Mathematics           | 152                | 125           |          |
|                      |             |                  |                |            |                       |                    |               |          |
|                      |             |                  |                |            |                       |                    |               |          |
|                      |             |                  |                |            |                       |                    |               |          |
|                      |             |                  |                |            |                       |                    |               |          |
|                      |             |                  |                |            |                       |                    |               |          |
|                      |             |                  |                |            |                       |                    |               |          |
|                      |             |                  |                |            |                       |                    |               |          |
|                      |             |                  |                |            |                       |                    |               | -        |
| one                  |             |                  |                |            |                       | Internet           | 9             | 100% -   |

Enter the Sector Name, Course Name

Select the Affiliating University/Technical Board Form the Drop down Values.

Select the Faculty to Teach form the Drop down Values

Enter the value for the Class room area

The **Class Room area** if not entered will be 1000 sq ft. by default.

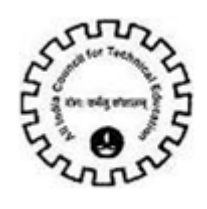

# **Faculty Details**

- → Go to the Faculty details
- → Click on 'New' button to enter the faculty details for the selected sector

| AICTE  | E - Bringing e-G | Jovernan   | ce to ensui | re transparency  |                |                   |          |          |          |      |     |
|--------|------------------|------------|-------------|------------------|----------------|-------------------|----------|----------|----------|------|-----|
| File   | Edit View Q      | uery Too   | ls Help     |                  |                |                   |          |          |          |      |     |
|        |                  |            |             |                  |                |                   |          |          |          |      |     |
|        | 」]昌              | Ö          |             |                  |                |                   |          | [        |          | ; Ø, |     |
| /ocati | onal Course:     |            |             |                  |                |                   |          |          |          |      |     |
| Hom    | e Change Pa      | assword    | Vocation    | nal Course Educa | tion New Yocat | ional Application |          |          |          |      |     |
| 11     |                  |            | Vocation    | nal course educa | tion           |                   |          |          |          | TF 1 | -   |
|        |                  |            |             |                  |                |                   |          |          |          |      |     |
| •      |                  |            |             |                  |                |                   |          |          |          | •    |     |
| En     | culty Dota       | ile I M    |             |                  | Deletes Course |                   |          |          | 1 1-61   |      |     |
| Ta     | curty Deta       |            | enu 👻 🔤     | New Query        | Delete Save    |                   | 1        |          | 1-1011   | 4    |     |
|        | Faculty Unique   | E IC First | Name        | Last Name        | Address        | Mobile No.        | Email id | Total Ex | perience | Ac   |     |
| >      | 1-942767668      | abc        |             | хуг              | ahsdkfh        | 96285464654       | k@g.com  | 12       |          |      |     |
|        |                  |            |             |                  |                |                   |          |          |          |      |     |
|        |                  |            |             |                  |                |                   |          |          |          |      |     |
|        |                  |            |             |                  |                |                   |          |          |          |      |     |
|        |                  |            |             |                  |                |                   |          |          |          |      |     |
|        |                  |            |             |                  |                |                   |          |          |          |      |     |
|        |                  |            |             |                  |                |                   |          |          |          |      | •   |
| ne     |                  |            |             |                  |                |                   | Internet |          | 100%     | 6 •  | 11. |

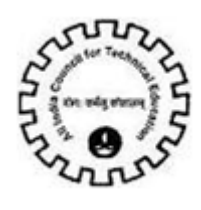

Enter the Details like faculty First Name , Last Name, Address , Mobile number (Valid Number of 10 digits)

Email: Enter Valid Email Address of the faculty Containing "@" and dot(.)

ex: name@yahoo.com

Enter the Total Experience and the Academic Qualification

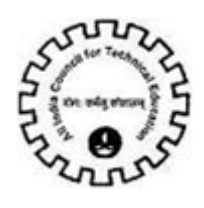

# Skill Knowledge Provider (SKP)

→ Click on 'SKP' Tab to select from AICTE registered industries for the selected Sector

|                      |                          |                                      |                 |                                        |            | Ø,    |
|----------------------|--------------------------|--------------------------------------|-----------------|----------------------------------------|------------|-------|
| Vocation SKP:        |                          |                                      |                 |                                        |            |       |
| Home Change P        | Vocati<br>Vocati         | onal Course Educ<br>onal course educ | ation New Yocat | onal Application                       |            |       |
| Cours<br>Menu 🔻 🛛 Ad | se SKP<br>dd Save Delete | 0                                    |                 |                                        | No Records |       |
| SKP ID               | Name                     | Sector                               | Address         | Company Websit <sup>,</sup> First Name | Surname M  | 14    |
|                      |                          |                                      |                 |                                        |            |       |
|                      |                          |                                      |                 |                                        |            |       |
|                      |                          |                                      |                 |                                        |            |       |
|                      |                          |                                      |                 |                                        |            |       |
|                      |                          |                                      |                 |                                        |            |       |
|                      |                          |                                      |                 |                                        |            |       |
|                      |                          |                                      |                 |                                        |            | -     |
|                      |                          |                                      |                 | 🛛 🖉 📄 👘 🔛 💽 Internet                   | 100%       | • /1. |

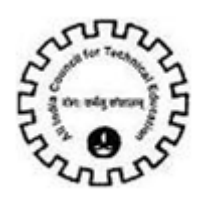

- → Click on 'Add' button and select the SKP from the list of registered SKP according to the sectors specified.
- → Click on 'Save'

| p             | Query Find        | Name                 | 💌 Star                  | ting with <case re<="" th=""><th>quired&gt;</th><th>Go</th></case> | quired>      | Go       |
|---------------|-------------------|----------------------|-------------------------|--------------------------------------------------------------------|--------------|----------|
| 'hange Passur | Name              | Sector               | Address                 | Website Addre $ i $                                                | First Name   | Surname  |
|               | > Aptech Limited  | Information Techno   | l Iheri East Mumbai La  | www.aptech-worldv                                                  | Deepa        | N Swamy  |
|               | Advanced Resear   | h Information Techno | l lege More), Damoda    | www.arti.org.in                                                    | Swades Kumar | Chaulya  |
|               | HMS INSTITUTE O   | F Information Techno | D POST, KYTHSANDR       | www.hmsit.ac.in                                                    | AHMED .S     | RAFEEQ   |
| Add           | IESITC Pvt. Ltd.  | Construction         | ex, Janki Nagar, Navla  | www.iesitc.com                                                     | Saurabh      | Samander |
| D N           | JJ POLYTECHNIC    | o Automobiles        | ITY POST, AMMAPET       | www.jjcet.ac.in                                                    | SOMASUNDARM  | R        |
|               | Sons and Brothers | L Information Techno | l (ivihar Rd, Pawai, Mu | www.sonsandbrothe                                                  | Smital       | Wani     |
|               | Western College o | f • Marketing        | iector 9, Sanpada, N    | www.wccbm.ac.in                                                    | GULABCHAND   | GUPTA    |
|               | <b>I</b>          |                      |                         |                                                                    |              |          |

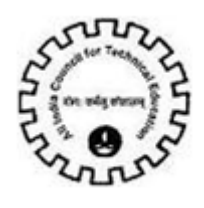

## **ATTACHMENTS**

Documents related to the MoU (Memorandum of Understanding) signed by institutes with SKP can be attached here.

→ For Attaching documents click on 'New'

| AICTE - Bringing e-Governance to ensure transparency<br>File Edit View Query Tools Help                                     |                                                                                                    |
|----------------------------------------------------------------------------------------------------|----------------------------------------------------------------------------------------------------|
|                                                                                                    | \[         \]     \[         \]     \[         \]     \[         \]     \[         \]     \[         \]     \[         \]     \[         \]     \[         \]     \[         \]     \[         \]     \[         \]     \[         \]     \[         \]     \[         \]     \[         \]     \[         \]     \[         \]     \[         \]     \[         \]     \[         \]     \[         \]     \[         \]     \[         \]     \[         \]     \[         \]     \[         \]     \[         \]     \[         \]     \[         \]     \[         \]     \[         \]     \[         \]     \[         \]     \[         \]     \[         \]     \[         \]     \[         \]     \[         \]     \[         \]     \[         \]     \[         \]     \[         \]     \[         \]     \[         \]     \[         \]     \[         \]     \[         \]     \[         \]     \[         \]     \[         \]     \[         \]     \[         \]     \[         \]     \[         \]     \[         \]     \[         \]     \[         \]     \[         \]     \[         \]     \[         \]     \[         \]     \[         \]     \[         \]     \[         \]     \[         \]     \[         \]     \[         \]     \[         \]     \[         \]     \[         \]     \[         \]     \[         \]     \[         \]     \[         \]     \[         \]     \[         \]     \[         \]     \[         \]     \[         \]     \[         \]     \[         \]     \[         \]     \[         \]     \[         \]     \[         \]     \[         \]     \[         \]     \[         \]     \[         \]     \[         \]     \[         \]     \[         \]     \[         \]     \[         \]     \[         \]     \[         \]     \[         \]     \[         \]     \[         \]     \[         \]     \[         \]     \[         \]     \[         \]     \[         \]     \[         \]     \[         \]     \[         \]     \[         \]     \[         \]     \[         \]     \[         \]     \[         \]     \[ |
| Vocation SKP:           Home         Change Password         Vocational Course Education         New Vocational Application |                                                                                                    |
| Vocation Course education                                                                                                   |                                                                                                    |
| Attachments   Menu -   New Delete Save Query                                                                                | 1-1of1   ∓                                                                                                    |
| Attachment Nam Size (In Bytes) Type Modified Update Fil                                                                     | e Comments                                                                                                    |
|                                                                                                    |                                                                                                    |
|                                                                                                    |                                                                                                    |
|                                                                                                    |                                                                                                    |
|                                                                                                    |                                                                                                    |
|                                                                                                    |                                                                                                    |
|                                                                                                    |                                                                                                    |
| one                                                                                                    | Internet 🔍 100% 👻                                                                                                    |

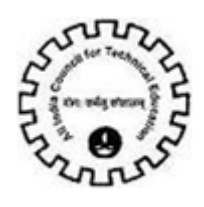

→ Browse for the file to be attached and the other details gets populated.

| ation SKP:      |                 |                  |             |                  |            |            |
|-----------------|-----------------|------------------|-------------|------------------|------------|------------|
| ne Change Passv | vord Vocational | Course Education | New Vocatio | onal Application |            |            |
| ttachments      | Menu            | Delete Save      | Query       | _                |            | 1-1of1   ⋥ |
| Attachment Nam  | Size (In Bytes) | Туре             | Modified    | Update File      | Comments   |            |
|                 |                 | File             | Name: URL:  | Brow             | Add Cascol |            |
|                 |                 |                  |             |                  | Aug Cancer |            |

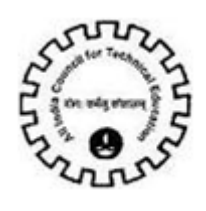

### → Click on 'Save' button

| File Edit View Query Tools | Help                    |                    |             |          | <b>.</b>   | đ,       |
|----------------------------|-------------------------|--------------------|-------------|----------|------------|----------|
| lome Change Password       | Vocational Course Educa | n New Yocationa    | Application |          |            |          |
| Attachments   Menu -       | New Delete Sa           | ve Query           |             |          | 1-1of1   🖵 | ב ב      |
| Attachment Nam Size (1     | (n Bytes) Type          | Modified           | Update File | Comments |            |          |
| > 1nt                      | 28,969 bmp              | 19/3/2012 04:23:15 | 5 🖌         |          |            |          |
|                            |                         |                    |             |          |            |          |
| ne                         |                         |                    | <u>1</u>    | Niternet | 100%       | <u> </u> |

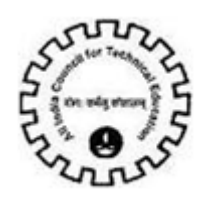

## → Click on 'Submit' button

| 5iebel Partner Portal - Microsoft                            | Internet Explorer provided by Lars                                                                                                    | en & Toubro Infotech Li | mited                          |                                | _ 8 >            |
|--------------------------------------------------------------|----------------------------------------------------------------------------------------------------|-------------------------|--------------------------------|--------------------------------|------------------|
| e <u>E</u> dit <u>Y</u> iew F <u>a</u> vorites <u>T</u> ools | Help                                                                                                    |                         |                                |                                | 1                |
| Back 🔹 🕘 👻 😰 🐔 🔎                                             | Search 👷 Favorites 🥝 🍰 🗸 🍃                                                                                                    | 🖂 🖵 🛍 🦄                 |                                |                                |                  |
| lress 🙋 http://localhost:8080/start                          |                                                                                                    | TE3+VC+Course+View      |                                |                                | 💌 🛃 Go 🛛 Links 🎽 |
| 1                                                            |                                                                                                    |                         |                                |                                |                  |
| • I<br>ile Edit View Query Tools He                          | elp T                                                                                                    |                         |                                |                                |                  |
|                                                              |                                                                                                    |                         |                                |                                |                  |
| a)   📇 🗃                                                     |                                                                                                    |                         |                                |                                | 🖃 ] 🕰 🍕          |
| cational Course:                                             |                                                                                                    |                         |                                |                                |                  |
| y Institute Application                                      | New Vocational Application Scree                                                                                                    | en Change Password      | New/Extension Approval (11-12) | Vocational Course Education    | on 🔻             |
|                                                              |                                                                                                    |                         | Vocationa                      | al course education   All Yora | tional Courses   |
| Application-Hea                                              |                                                                                                    |                         |                                |                                | 1 of 1+          |
| Menu 🔻 🛛 Save Submit Q                                       | uery Results                                                                                                    |                         |                                |                                |                  |
| Application Number:* 288-4003                                | S                                                                                                    | tatus: New              |                                |                                |                  |
|                                                              | Sub S                                                                                                    | tatus:                  |                                |                                |                  |
| 10:10 10                                                     | 479.42343.4                                                                                                    |                         |                                |                                |                  |
| Sector                                                       | 1975) Breat, 1986)                                                                                                    |                         |                                |                                |                  |
| Menu ▼ New Save Que                                          | ery Delete                                                                                                    |                         |                                |                                | 1 - 3 of 3       |
| Sector Name                                                  |                                                                                                    |                         |                                |                                |                  |
| > Finance                                                    |                                                                                                    |                         |                                |                                |                  |
| Mobile Communications                                        |                                                                                                    |                         |                                |                                |                  |
|                                                              |                                                                                                    |                         |                                |                                |                  |
|                                                              |                                                                                                    |                         |                                |                                |                  |
|                                                              |                                                                                                    |                         |                                |                                |                  |
|                                                              |                                                                                                    |                         |                                |                                |                  |
|                                                              |                                                                                                    |                         |                                |                                |                  |
|                                                              |                                                                                                    |                         |                                |                                |                  |
|                                                              |                                                                                                    |                         |                                |                                |                  |
|                                                              |                                                                                                    |                         |                                |                                |                  |
|                                                              | Contract of the second second s |                         |                                |                                |                  |
| Course SKP VC                                                | Payment                                                                                                    |                         |                                |                                |                  |
| Course SKP VC                                                | Rayment<br>ery: Delete                                                                                                    |                         |                                |                                | No Records       |

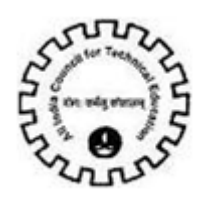

→ Click on '**OK**' button in order to confirm the submit operation

| Siebel Partner Portal - Microsoft Internet Exp  | olorer provided by Larsen & Toubro Infotech L | imited                                               | _8>                           |
|-------------------------------------------------|-----------------------------------------------|------------------------------------------------------|-------------------------------|
| jle Edit Vjew Fgvorites Iools Help              |                                               |                                                      | 2                             |
| ) 60% + 🔿 + 💽 😰 🐔 🔎 Search 👷 F                  | lavorites 🕘 🙆 🌜 🖾 💭 🞎 🎿                       |                                                      |                               |
| ddress 🚯 http://localhost:8080/start.swe75WECmd | =GotoView&SWEView=AJCTE3+VC+Course+View       |                                                      | 💌 🛃 Go Links 🎙                |
| ×                                               |                                               |                                                      |                               |
| File Edit View Query Tools Help                 |                                               |                                                      |                               |
|                                                 |                                               |                                                      |                               |
| 12 J 🖾 🗃                                        |                                               |                                                      | 🖃 ] 📿 🍕                       |
| locational Course:                              |                                               |                                                      |                               |
| My Institute Application Home New Vocat         | tional Application Screen Change Password     | New/Extension Approval (11-12) Vocational            | Course Education 🔻            |
|                                                 |                                               | Vorational course edu                                | ation   Al Vinational Courses |
| Application Header                              |                                               |                                                      | 1 of 1+                       |
| Menu      Save Submit Query Results             |                                               |                                                      |                               |
| Application Number:* 288-4003                   | Status: New                                   | <b>v</b>                                             |                               |
| 5                                               | Sub Status:                                   |                                                      |                               |
| Sector                                          |                                               |                                                      |                               |
| Menu - New Save                                 |                                               |                                                      | e1 0/3                        |
| Sector Name Mildrosoft In                       | ternet Explorer                               |                                                      | <u> </u>                      |
| > Finance                                       | assa Confirm whathar the datale are added     | Dronarky Application once or healthed will be one    | a ReadOnly, Do you            |
| Mobile Communications                           | ant to Proceed?                               | Property. Application of ice sobiliticed will become | e Reaucity, bu you            |
|                                                 |                                               |                                                      |                               |
|                                                 |                                               | Capcel                                               |                               |
|                                                 |                                               |                                                      |                               |
|                                                 |                                               |                                                      |                               |
|                                                 |                                               |                                                      |                               |
|                                                 |                                               |                                                      |                               |
|                                                 |                                               |                                                      |                               |
|                                                 |                                               |                                                      |                               |
| Course SKP VC Payment                           |                                               |                                                      |                               |
|                                                 |                                               |                                                      |                               |
| Menu • New Query                                |                                               |                                                      | No Records                    |

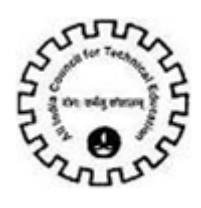

#### Vocational Course Education Payments :

Once you have submitted the application you can proceed with Vocational Course Payments.

| AICTE         | - Bringing e-Governa   | ince to ensur | re transp | parency                 |                           |                 |                             |       |
|---------------|------------------------|---------------|-----------|-------------------------|---------------------------|-----------------|-----------------------------|-------|
| File          | Edit View Query T      | ools Help     |           |                         |                           |                 |                             |       |
|               |                        |               |           |                         |                           |                 |                             |       |
| 6             | ] 🔁 🥫                  |               |           |                         |                           |                 |                             | ▼     |
| VC Pay        | ment View:             |               |           |                         |                           |                 |                             |       |
| Home          | Change Password        | Admin So      | creen     | New College Application | <b>Extension Approval</b> | Student Details | Vocational Course Education | ₹     |
|               | -                      |               |           |                         |                           |                 | Vocational course education |       |
| Ap            | plication-Heade        | r             |           |                         |                           |                 |                             |       |
| Mer           | nu▼ Save Sub           | With Query    | Results   | •                       |                           |                 |                             |       |
|               | Application Number:* : | -347372       |           | Statu                   | s: Submitted              | <               |                             |       |
|               |                        |               |           | Sub Statu               | s:                        |                 |                             |       |
|               |                        |               |           |                         |                           |                 |                             |       |
|               | Sector                 |               |           |                         |                           |                 |                             |       |
| Mer           | nu 🔻 🔋 New Sav         | e Query       | Delete    |                         |                           |                 |                             | 1 - 3 |
| -             | Sector Name            |               |           |                         |                           |                 |                             |       |
| <b>&gt;</b> 1 | elecommunications      |               |           |                         |                           |                 |                             |       |
| F             | inance                 |               |           |                         |                           |                 |                             |       |
| E             | Banking                |               |           |                         |                           |                 |                             |       |
|               |                        |               |           |                         |                           |                 |                             |       |
|               |                        |               |           |                         |                           |                 |                             |       |
|               |                        |               |           |                         |                           |                 |                             |       |
|               |                        |               |           |                         |                           |                 |                             |       |
|               |                        |               |           |                         |                           |                 |                             |       |
|               |                        |               |           |                         |                           |                 |                             |       |
|               |                        |               |           |                         |                           |                 |                             |       |
|               | Course SK              | VC Payn       | nent      |                         |                           |                 |                             |       |

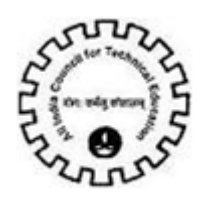

Click on 'VC Payment' Tab for Online VC Payment.

| AICTE  | - Bringing e-Governand   | ce to ensure trans | parency                 |                    |                 |                                    |       |
|--------|--------------------------|--------------------|-------------------------|--------------------|-----------------|------------------------------------|-------|
| File   | Edit View Query Too      | ls Help            |                         |                    |                 |                                    |       |
|        |                          |                    |                         |                    |                 |                                    |       |
| 6      | ] 🔚 🛅                    |                    |                         |                    |                 |                                    |       |
| VC Pay | rment View:              |                    |                         |                    |                 |                                    |       |
| Home   | Change Password          | Admin Screen       | New College Application | Extension Approval | Student Details | <b>Vocational Course Education</b> | -     |
|        |                          |                    |                         |                    |                 | Vocational course education        |       |
| Ap     | plication-Header         |                    |                         |                    |                 |                                    |       |
| Mer    | nu 🔻 📔 Save Submi        | Query Result       | 5                       |                    |                 |                                    |       |
|        | Application Number:* 1-3 | 347372             | Statu                   | s: Submitted       | ·               |                                    |       |
|        |                          |                    | Sub Statu               | s:                 |                 |                                    |       |
|        | Sector                   |                    |                         |                    |                 |                                    |       |
| Mer    | nu 🔻 🛛 New Save          | Query Delete       |                         |                    |                 |                                    | 1 - 3 |
| 9      | Sector Name              |                    |                         |                    |                 |                                    |       |
| > T    | elecommunications        |                    |                         |                    |                 |                                    |       |
| F      | inance                   |                    |                         |                    |                 |                                    |       |
| E      | 3anking                  |                    |                         |                    |                 |                                    |       |
|        |                          |                    |                         |                    |                 |                                    |       |
|        |                          |                    |                         |                    |                 |                                    |       |
|        |                          |                    |                         |                    |                 |                                    |       |
|        |                          |                    |                         |                    |                 |                                    |       |
|        |                          | $\checkmark$       |                         |                    |                 |                                    |       |
|        | Course SKP               | VC Payment         |                         |                    |                 |                                    |       |

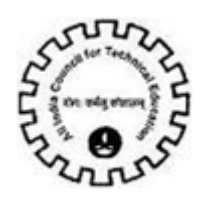

Click on 'Select Mode of Payment' Button to begin the Payment process.

| avment Viewy |                              |                               |                          |                     |                             |          |
|--------------|------------------------------|-------------------------------|--------------------------|---------------------|-----------------------------|----------|
| me Change    | Password Admin Screen        | New College Application       | Extension Approval       | Student Details     | Vocational Course Education | <b>T</b> |
|              |                              |                               |                          |                     | Vocational course education |          |
| Οοι          | rse <u>S</u> VC Payment      |                               |                          |                     |                             |          |
| Manua        |                              |                               |                          |                     |                             |          |
|              | sking the Doursept Diesce    |                               | puel for Vocational Day  | mont                |                             |          |
| For User 1   | daning the Payment, Please   | weiter below link für üser Ma | inual for focacional ray | ment.               |                             |          |
| Steps for    | making Payment               |                               |                          |                     |                             |          |
| 1. Select    | Mode of Payment.             |                               |                          |                     |                             |          |
| 2. Click o   | n the Link " Click Here to M | ake Payment" to proceed wi    | th the Payments.         |                     |                             |          |
| 3. After F   | ayment is Successfully Dor   | e .Click on "View Transaction | n Id" button to Complet  | te your Transaction | <b>).</b>                   |          |
| 4. Once C    | omplete Payment is done,     | the Application Sub Status is | sets to "Payment Reco    | eived".             |                             |          |
|              |                              |                               |                          |                     |                             |          |

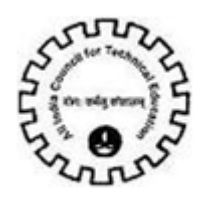

Select the mode of payment from the options available in the list. There are two mode of Payments options available:

• **CIB (ICICI Only)** - For users who want to make payment from Corporate Internet Banking Account of ICICI Bank.

• **CIB/Retail Banking(Other Bank)** - For users who want to make payment from Retail Banking Account of other banks (including ICICI bank) and Corporate Internet Banking Account of other banks.

| AICTE - | Bringing e-Governand   | e to ensure trans   | parency                      |                                      |                    |                                    |     |
|---------|------------------------|---------------------|------------------------------|--------------------------------------|--------------------|------------------------------------|-----|
| File E  | dit View Query Too     | ls Help             |                              |                                      |                    |                                    |     |
|         |                        |                     |                              |                                      |                    |                                    |     |
| 6       | 3                      |                     |                              |                                      |                    |                                    |     |
| VC Paym | ent View:              | 10                  |                              |                                      |                    |                                    |     |
| Home    | Change Password        | Admin Screen        | New College Application      | Extension Approval                   | Student Details    | <b>Vocational Course Education</b> | ₹   |
|         |                        |                     |                              |                                      |                    | Vocational course education        |     |
|         |                        |                     |                              |                                      |                    |                                    |     |
|         |                        |                     |                              |                                      |                    |                                    |     |
| _       | Course SKP             | VC Payment          |                              |                                      |                    |                                    |     |
|         |                        |                     |                              |                                      |                    |                                    | 1   |
| Menu    | J ▼ Select mode o      | f Payment           |                              |                                      |                    |                                    |     |
|         | Before making the Pa   | ayment, Please R    | efer below link for User Ma  | nual for Vocational Pay              | ment .             |                                    |     |
|         | For User Manual of Vo  | cationcal Payme     | nt.Click Here                |                                      |                    |                                    |     |
|         | Steps for making Pay   | ment                |                              |                                      |                    |                                    |     |
|         | 1. Select Mode of Pay  | ment.               |                              |                                      |                    |                                    |     |
|         | 2. Click on the Link " | Click Here to Mak   | e Payment" to proceed wit    | th the Payments.                     |                    |                                    |     |
|         | 3. After Payment is 5  | uccessfully Done    | Click on "View Transaction   | <mark>1 Id" button</mark> to Complet | e your Transaction | <b>).</b>                          |     |
|         | 4. Once Complete Pag   | yment is done, th   | e Application Sub Status is  | sets to "Payment Reco                | eived".            |                                    |     |
|         |                        |                     |                              |                                      |                    |                                    |     |
|         | Mode of Payment:       |                     |                              |                                      |                    |                                    |     |
| Ste     | p 2 : Corporate I      | CIB/Retail Banking( | Other Bank                   |                                      |                    |                                    | 1.3 |
| Menu    |                        |                     |                              |                                      |                    |                                    |     |
|         | Corporate Internet B   | anking (CIB) Pay    | ment is only applicable to I | CICI Account Holders v               | with Corporate ID. |                                    |     |
|         |                        |                     |                              |                                      |                    |                                    |     |
|         |                        | Amount:             |                              |                                      |                    |                                    |     |

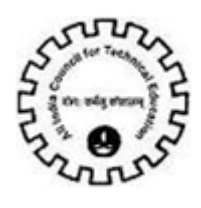

List of Banks available for payment: Below is the list of banks available for payment via CIB/Retail Banking (Other Bank) mode of payment.

| Bank Name                  | Retail Banking | Corporate Internet Banking |
|----------------------------|----------------|----------------------------|
| Allahabad Bank             | Available      | Not Available              |
| Axis Bank                  | Available      | Not Available              |
| Bank of Bahrain and Kuwait | Available      | Not Available              |
| Bank of Baroda             | Available      | Available                  |
| Bank of India              | Available      | Available                  |
| Bank of Maharashtra        | Available      | Available                  |
| City Union Bank            | Available      | Available                  |
| Corporation Bank           | Available      | Not Available              |
| DCB Bank                   | Available      | Not Available              |
| Deutsche Bank              | Available      | Not Available              |
| Dhanlaxmi Bank             | Available      | Not Available              |
| Federal Bank               | Available      | Available                  |
| ICICI Bank                 | Available      | Not Available              |
| IDBI Bank                  | Available      | Not Available              |
| Indian Bank                | Available      | Not Available              |
| Indian Overseas Bank       | Available      | Available                  |
| J and K Bank               | Available      | Available                  |
| Karnataka Bank             | Available      | Not Available              |
| Karur Vysya Bank           | Available      | Available                  |
| Oriental Bank of Commerce  | Available      | Available                  |
| South Indian Bank          | Available      | Available                  |
| Standard Chartered Bank    | Available      | Not Available              |
| State Bank of Hyderabad    | Available      | Not Available              |
| State Bank of India        | Available      | Not Available              |
| State Bank of Mysore       | Available      | Not Available              |
| State Bank of Travencore   | Available      | Not Available              |
| Tamilnad Mercantile Bank   | Available      | Not Available              |
| Union Bank of India        | Availablo      | Available                  |
| United Bank of India       |                |                            |
| Vijava Bank                | Available      | Available                  |
|                            | Available      |                            |
|                            | Available      | NUL AVAIIANIE              |

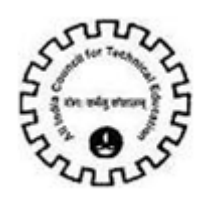

#### Corporate Internet Banking (CIB)

For making payment via Corporate Internet Banking of ICICI Bank, select the Mode of Payment 'CIB (ICICI Bank Only)'.

| AICTE - Brinning e-Governance to ensure transparency                                                                       |    |
|----------------------------------------------------------------------------------------------------|----|
|                                                                                                    |    |
| nie zuk view Query Touis neip                                                                                              |    |
|                                                                                                    |    |
|                                                                                                    | •  |
| VC Payment View:                                                                                                    |    |
| Home Change Password Admin Screen New College Application Extension Approval Student Details Vocational Course Education 🔫 |    |
| Vorational course education                                                                                                |    |
| 1. Select Mode of Payment.                                                                                                 |    |
| 2. Click on the Link " Click Here to Make Payment" to proceed with the Payments.                                           |    |
| 3 After Payment is Successfully Done Click on "View Transaction Id" button to Complete your Transaction                    |    |
| A HEEL FOUNDER DE SUCCESSION DUIE LECK ON THEY TRANSACTION OF DUICTOR COMPLEX FOUNDER DUICTOR COMPLEX FOR                  |    |
| 4. Unce Lomplete Payment is done, the Application Sub Status is sets to "Payment Received".                                |    |
|                                                                                                    |    |
| Mode of Payment: CIB (ICICI Only)                                                                                          |    |
|                                                                                                    | 1  |
| Step 2 : Corporate Internet Banking (CIB)-ICICI                                                                            | 10 |
| Menu                                                                                                    |    |
| Corporate Internet Banking (CIB) Payment is only applicable to ICICI Account Holders with Corporate ID.                    |    |
|                                                                                                    |    |
| Amount: 50,000 🗐                                                                                                    |    |
| Transaction Id:                                                                                                    |    |
|                                                                                                    |    |
| Receipt Flag:                                                                                                    |    |
| For latest terms & conditions of Cornorate Inernet Banking (CIB). Click Here                                               |    |
|                                                                                                    |    |
|                                                                                                    |    |

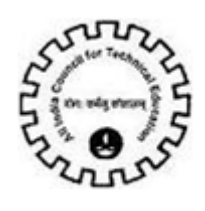

After selecting the mode of payment, the Amount will be calculated automatically. The Amount needs to be paid for Vocational Course Payment is 50000.

| AICTE - | Bringing e-Governand   | ce to ensure trans | parency                     |                        |                     |                                    |   |          |
|---------|------------------------|--------------------|-----------------------------|------------------------|---------------------|------------------------------------|---|----------|
| File E  | dit View Query Too     | ls Help            |                             |                        |                     |                                    |   |          |
|         |                        |                    |                             |                        |                     |                                    |   |          |
|         | 12 🧕                   |                    |                             |                        |                     |                                    |   | <b>T</b> |
| VC Paym | ent View:              |                    |                             |                        |                     |                                    |   |          |
| Home    | Change Password        | Admin Screen       | New College Application     | Extension Approval     | Student Details     | <b>Vocational Course Education</b> | ₹ |          |
|         |                        |                    |                             |                        |                     | Vocational course education        |   |          |
|         | 1. Select Mode of Pay  | yment.             |                             |                        |                     |                                    |   |          |
|         | 2. Click on the Link " | Click Here to Mak  | e Payment" to proceed wi    | th the Payments.       |                     |                                    |   |          |
|         | 3. After Payment is S  | Successfully Done  | Click on "View Transaction  | n Id" button to Comple | te your Transaction | n.                                 |   |          |
|         | 4. Once Complete Pa    | yment is done, th  | e Application Sub Status is | sets to "Payment Rec   | eived".             |                                    |   |          |
|         |                        |                    |                             |                        |                     |                                    |   |          |
|         | Mode of Payment:       | CIB (ICICI Only)   |                             |                        |                     |                                    |   |          |
| Ste     | n 2 : Cornorate I      | Internet Rank      | ind The Amoun               | nt will be             |                     |                                    |   | 10       |
| Menu    |                        | ancernet bank      | calculated                  |                        |                     |                                    |   |          |
|         | Corporate Internet B   | Banking (CIB) Pay  | men automatica              | llv                    | ith Corporate ID.   |                                    |   |          |
|         |                        |                    | dutomation                  | <b>y</b>               | ·····               |                                    |   |          |
|         |                        | Amount: 50,00      | ) 🗐                         |                        |                     |                                    |   |          |
|         | Tra                    | ansaction Id:      |                             |                        |                     |                                    |   |          |
|         | Re                     | eceipt Flag: 📕     |                             |                        |                     |                                    |   |          |
|         | For latest terms & co  | nditions of Corpo  | rate Inernet Banking (CIB)  | , Click Here           |                     |                                    |   |          |
|         | • 1 1 1 1 1            | . •                | I be i I                    |                        |                     | =                                  |   |          |

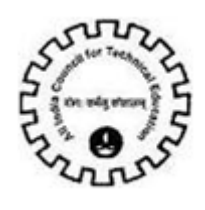

Click on the link 'Click Here to Make Payment (ICICI Bank Only)' to continue with the Payment process.

| AICTE - Bringing e-Governance to ensure transparency                                                                       |    |
|----------------------------------------------------------------------------------------------------|----|
| File Edit View Query Tools Help                                                                                            |    |
|                                                                                                    |    |
|                                                                                                    | -  |
| VC Payment View:                                                                                                    |    |
| Home Change Password Admin Screen New College Application Extension Approval Student Details Vocational Course Education 🔻 |    |
| Yorational course education                                                                                                |    |
| 4. Once Complete Payment is done, the Application Sub Status is sets to "Payment Received".                                |    |
|                                                                                                    |    |
| Mode of Payment: CIB (ICICI Only)                                                                                          |    |
|                                                                                                    | 1  |
| Step 2 : Corporate Internet Banking (CIB)-ICICI                                                                            | 10 |
| Menu  Very Results                                                                                                    |    |
| Corporate Internet Banking (CIB) Payment is only applicable to ICICI Account Holders with Corporate ID.                    |    |
| Asseurch E0.000                                                                                                    |    |
|                                                                                                    |    |
| Transaction Id:                                                                                                    |    |
| Receipt Flag:                                                                                                    |    |
| Faulteret - C. conditions of Computer Transit Pauloing (CTD) Click Have                                                    |    |
|                                                                                                    |    |
| I ne Arm that I have read the terms and conditions towards payment over internet and I accept the same:                    |    |
| Click Here to Make Payment(ICICI Bank Only)                                                                                |    |

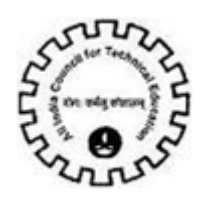

#### Click on 'Pay Now' Button to Make Payment (ICICI Bank Only)

| e Edit View Quer                 | 🛃 http://172.17.103.65/ChecksumDLL/a.asp - Microsoft Internet Explorer provided by Larsen & Toubro Infotech Limited |          |
|----------------------------------|----------------------------------------------------------------------------------------------------|----------|
|                                  | File Edit View Favorites Tools Help                                                                                 | <u></u>  |
|                                  | 🔾 👀 - 🐑 - 🖹 😰 🏠 🔎 Search 🧙 Favorites 🔗 🍰 🖓 🗔 🛄 🏭 🎎                                                                  |          |
| iyment:                          | Address 🔊 http://172.17.103.65/ChecksunDLL/a.exp                                                                    | • 🔁 👳    |
| e Skill Knowled<br>Before making | PayNow                                                                                                    | 4        |
| Mode of Pa                       |                                                                                                    |          |
| Menu 🕶 🔰                         |                                                                                                    |          |
| Corporate Int                    |                                                                                                    |          |
| For latest tern                  |                                                                                                    |          |
| Click Here to                    | Done Stocal in                                                                                                    | tranet   |
| Step 3 : Payme                   | nt Details   Menu - Save   View Payment Status                                                                      | 1-9 of 9 |
| Payment Id                       | Mode of Payment Transaction Id TPSL Transaction Receipt Flag Amount Bank Name                                       | Bank     |

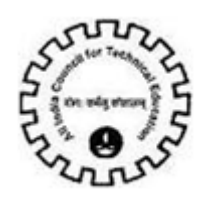

You will be redirected to ICICI bank CIB payment Page. Enter Corporate ID/User ID /Password and click on 'Login' Button.

| Ī                 |           | ectronic bins rayment and | Virl   | tual | Keyt           | oar      | d (fo | rent  | terin | gpa   | 155W   | ord  | only) |   |   |
|-------------------|-----------|---------------------------|--------|------|----------------|----------|-------|-------|-------|-------|--------|------|-------|---|---|
|                   | Corporate |                           | 0      | t    | d              |          | V     | W     | u     | ۴     | k      | 5    | 8     | Ţ | 9 |
| N                 | ID:       |                           | n      | a    | r              | х        | Ь     | 1     | p     | 0     | h      |      | 5     | 6 | D |
| $\langle \rangle$ | User ID:  |                           | a      | z    | Y              | C        | 1     | m     | q     |       |        |      | 2     | 4 | 3 |
| ~                 | Password: |                           | ¢      | <    | $  \gamma_0  $ | 5        | X     | 1     | 10x 1 | 1     | $\sim$ |      |       | 1 |   |
|                   |           | E use stand by barried    | -      | 1    | -              | 1        | 5     | 8     | >     | }     |        | ?    |       |   |   |
|                   |           | (Recommended)             | 0      | +    | 1              | <u> </u> | *     | #     | ]     | 1     |        | \$   | =     |   |   |
|                   |           |                           | В      | ack  | Spac           | e        | Cle   | аг    | Сар   | is Lo | nck    |      |       |   |   |
|                   |           |                           | To kno | w m  | ore a          | bout     | Virtu | al Ko | ybo   | ord,  | Click  | Here |       |   |   |

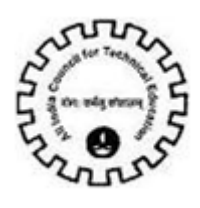

After you have successfully made the payment from your bank account, the below pop up message will be displayed. Click on OK.

| Microsof | t Internet Explorer                                                    | J |
|----------|------------------------------------------------------------------------|---|
| 1        | Hot Payment Successful. Your Payment Confirmation Number is 0271607903 |   |
|          | OK                                                                     |   |

Now you will be redirected to the response page, note down the Transaction Id, you can now close the window.

| 🗿 http://203.199.118.120/ChecksumDLL/response_tpsl.asp - Microsoft Internet Explorer                                                                                                  | _ 🗆 × |
|----------------------------------------------------------------------------------------------------|-------|
| Eile Edit View Favorites Tools Help                                                                                                    | 22    |
| 🗁 Back 🔹 🖘 🖉 😰 🚰 🧐 Search 🕼 Favorites 🧭 🔁 🚭 🗹 🔊                                                                                                    |       |
| Address 🙋 http://203.199.118.120/ChecksumDLL/response_tpsl.asp                                                                                                    | ▼ & © |
| Transaction Id : 2051687<br>Response Message :<br>Your Transaction is Successful, Please Refer this Transaction Id for further communication.<br>Thank you, Please close this window. | ×     |
|                                                                                                    | -     |
| ළි) Done                                                                                                    | t _/  |

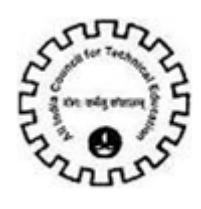

After Closing the Window .Do Click on "View Transaction ID" Button.

To Complete Your Transaction.

Now click on the View Transaction ID button to view the transaction id.

| Step 3: P | aymen | t Details       | Menu 🔻  | Save          | Query | View Tr     | ansaction ID | K- | •         |                |           | 8         |
|-----------|-------|-----------------|---------|---------------|-------|-------------|--------------|----|-----------|----------------|-----------|-----------|
| Payment   | Id    | Payment Mo      | de Banl | k Transaction | TPSL  | Transaction | n Receipt    | V  | Amount    | ICICI Cheque # | PO Number | Bank Name |
| 756471054 | 4     | CIB (ICICI Only | ) 2051  | .687          |       |             | ¥.           |    | 2,400,000 |                |           |           |
|           |       |                 |         |               |       |             |              |    |           |                |           |           |

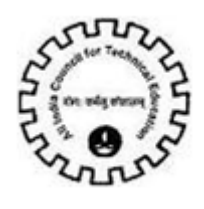

'**Transaction ID'**, '**Receipt Flag'** and **'Transaction Date'** are populated once the Payment has been successfully done.

| AICT  | AICTE - Bringing e-Governance to ensure transparency |                       |                      |                     |                         |                    |                         |                 |          |
|-------|------------------------------------------------------|-----------------------|----------------------|---------------------|-------------------------|--------------------|-------------------------|-----------------|----------|
| File  | Edit View Que                                        | ry Tools Help         |                      |                     |                         |                    |                         |                 |          |
|       |                                                      |                       |                      |                     |                         |                    |                         |                 |          |
| 6     | ] 📑 🛅                                                |                       |                      |                     |                         |                    |                         |                 |          |
| VC Pa | yment View:                                          |                       |                      |                     |                         |                    |                         |                 |          |
| Hom   | e Change Pass                                        | sword Admin Se        | creen New Colle      | ge Application      | Extension Approval      | Student Details    | Vocational Cou          | rse Education 🔻 |          |
|       | 0.0                                                  |                       |                      | ) TOTOT             |                         |                    | Vocational cou          | rse education   |          |
| SI    | ep 2 : Corpo                                         | rate Internet         | Banking (CIB         | )-ICICI             |                         |                    |                         |                 | 10       |
| 1716  | nu▼ Qu                                               | ery Results           |                      |                     |                         |                    | _                       |                 |          |
|       | Lorporate Int                                        | ernet Banking (L.     | lB) Payment is onl   | y applicable to 1   | LILI Account Holders    | with Lorporate ID. |                         |                 |          |
|       |                                                      | Amount                | : 1                  |                     |                         |                    |                         |                 |          |
|       |                                                      | Transaction Id        | 0312684138           |                     |                         |                    |                         |                 |          |
|       |                                                      | Hansactonia           | . 0312001130         |                     |                         |                    |                         |                 |          |
|       |                                                      | Receipt Flag:         | $\checkmark$         |                     |                         |                    |                         |                 |          |
|       | For latest tern                                      | ns & conditions of    | Corporate Inerne     | t Banking (CIB),    | Click Here              |                    |                         |                 |          |
|       | I hereby co                                          | onfirm that I have re | ad the terms and con | ditions towards pay | yment over internet and | I accept the same: | $\overline{\checkmark}$ |                 |          |
|       | Click Here to                                        | Make Payment          | tfICICI Bank Only    | n                   |                         |                    |                         |                 |          |
|       |                                                      |                       |                      |                     |                         |                    |                         |                 |          |
| St    | ep 3 : Payme                                         | ent Details           | Menu 🔻 🕴 Save        | View Transactio     | on Id < CLICK HERE      | AFTER SUCCESSFU    | L TRANSACTION.          | Query Results   | 1 - 1 of |
|       | Payment Id                                           | Mode of Payme         | nl Transaction Id    | TPSL Transact       | tion Receipt Flag       | Amount             | Transaction Date        | Comments        |          |
| >     | 024992644                                            | CIB (ICICI Only)      | 0312684138           |                     | Y                       | 1                  | 27/4/2012               |                 |          |
|       |                                                      |                       |                      |                     |                         |                    |                         |                 |          |

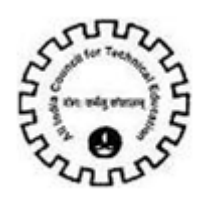

Also, you can observe that the **Sub Status** of the application is changed to **"Payment Received".** 

| AICTE -  | Bringing e-Governand    | ce to ensure trans | parency                 |                              |                 |                             |            |
|----------|-------------------------|--------------------|-------------------------|------------------------------|-----------------|-----------------------------|------------|
| File Ed  | dit View Query Too      | ols Help           |                         |                              |                 |                             |            |
|          |                         |                    |                         |                              |                 |                             |            |
| 🟠 🗋      | 📇 🥫                     |                    |                         |                              |                 |                             |            |
| VC Payme | ent View:               |                    |                         |                              |                 |                             |            |
| Home     | Change Password         | Admin Screen       | New College Application | Extension Approval           | Student Details | Vocational Course Education | ₹          |
|          |                         |                    |                         | -                            | -               | Vocational course education |            |
| Appl     | ication-Header          |                    |                         |                              |                 |                             | 1 of       |
| Menu     | ▼   Save Submi          | Query Result       | s                       |                              |                 |                             |            |
| AI       | pplication Number:* 1-3 | 347372             | Stat                    | us: Submitted                |                 |                             |            |
|          |                         |                    | -<br>                   | new Decision and Decision of |                 |                             |            |
|          |                         |                    | SUD Stat                | us: Payment Received         |                 |                             |            |
|          | Sector                  |                    |                         |                              | N               |                             |            |
| Menu     | ▼ New Save              | Query Delete       |                         |                              |                 |                             | 1 - 3 of : |
| See      | ctor Name               |                    |                         |                              |                 |                             |            |
| > Tele   | ecommunications         |                    |                         |                              |                 |                             |            |
| Fina     | ance                    |                    |                         |                              |                 |                             |            |
| Ban      | iking                   |                    |                         |                              |                 |                             |            |
|          |                         |                    |                         |                              |                 |                             |            |
|          |                         |                    |                         |                              |                 |                             |            |
|          |                         |                    |                         |                              |                 |                             |            |
|          |                         |                    |                         |                              |                 |                             |            |
|          |                         |                    |                         |                              |                 |                             |            |

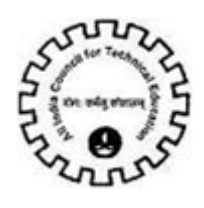

#### CIB/Retail Banking(Other Bank)

For making payment via Corporate Internet Banking or Retail Banking, select the option **CIB/Retail Banking (Other Bank)**.

| AICTE - | Bringing e-Governan    | ce to ensure trans | parency                     |                         |                    |                             |     |
|---------|------------------------|--------------------|-----------------------------|-------------------------|--------------------|-----------------------------|-----|
| File E  | dit View Query Too     | ols Help           |                             |                         |                    |                             |     |
|         |                        |                    |                             |                         |                    |                             |     |
|         | ] 🖪 🥫                  |                    |                             |                         |                    |                             |     |
| VC Paym | ent View:              | 46.4               |                             |                         |                    |                             |     |
| Home    | Change Password        | Admin Screen       | New College Application     | Extension Approval      | Student Details    | Vocational Course Education | ₹   |
| 302-13  |                        |                    |                             |                         |                    | Vocational course education |     |
|         |                        |                    |                             |                         |                    |                             |     |
|         | Course SKP             | VC Payment         |                             |                         |                    |                             |     |
|         |                        |                    |                             |                         |                    |                             | 1 c |
| Meni    | J 🔻 📔 Select mode o    | of Payment         |                             |                         |                    |                             |     |
|         | Before making the P    | ayment, Please R   | efer below link for User Ma | nual for Vocational Pay | ment .             |                             |     |
|         | For User Manual of Ve  | ocationcal Payme   | nt.Click Here               |                         |                    |                             |     |
|         | Steps for making Pa    | yment              |                             |                         |                    |                             |     |
|         | 1. Select Mode of Pa   | yment.             |                             |                         |                    |                             |     |
|         | 2. Click on the Link " | Click Here to Mak  | e Payment" to proceed wi    | th the Payments.        |                    |                             |     |
|         | 3. After Payment is 9  | Successfully Done  | Click on "View Transactio   | n Id" button to Comple  | te your Transactio | n.                          |     |
|         | 4. Once Complete Pa    | yment is done, th  | e Application Sub Status is | sets to "Payment Rec    | eived".            |                             |     |
|         |                        |                    |                             |                         |                    |                             |     |
|         | Mode of Payment:       |                    |                             |                         |                    |                             |     |
|         |                        | CIB (ICICI Only)   |                             |                         |                    |                             |     |
| Ste     | p 2 : Corporate I      | Internet Bank      | cing (CIB)                  |                         |                    |                             | 1 c |

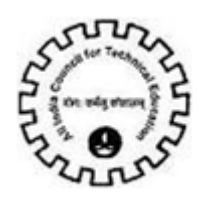

After selecting the mode of payment, the Amount will be calculated automatically. The Amount needs to be paid for Vocational Course is 50000.

| AICTE     | - Bringing e-Governan  | ce to ensure trans  | parency                    |                        |                     |                                    |     |
|-----------|------------------------|---------------------|----------------------------|------------------------|---------------------|------------------------------------|-----|
| File      | Edit View Query Too    | ols Help            |                            |                        |                     |                                    |     |
|           |                        |                     |                            |                        |                     |                                    |     |
| <b>``</b> | ] ] 📇 🥫                |                     |                            |                        |                     |                                    |     |
| VC Pay    | /ment View:            |                     |                            |                        |                     |                                    |     |
| Home      | Change Password        | Admin Screen        | New College Application    | Extension Approval     | Student Details     | <b>Vocational Course Education</b> | 1 ₹ |
| 1         |                        | vcaciviicai rayiiic | ILGUICK HELE               |                        |                     | Vocational course education        | 1   |
|           | Steps for making Pa    | yment               |                            |                        |                     |                                    |     |
|           | 1. Select Mode of Pa   | yment.              |                            |                        |                     |                                    |     |
|           | 2. Click on the Link " | Click Here to Mak   | e Payment" to proceed wi   | th the Payments.       |                     |                                    |     |
|           | 3. After Payment is 9  | Successfully Done   | Click on "View Transaction | n Id" button to Comple | te your Transaction |                                    |     |
|           | 4. Once Complete Pa    | yment is done, th   | e Ap                       |                        | eived".             |                                    |     |
|           |                        |                     | The Amount                 | will be                |                     |                                    |     |
|           | Mode of Payment:       | CIB/Retail Banking( | calculated                 |                        |                     |                                    |     |
|           |                        |                     | automatically              | <b>v</b>               |                     |                                    |     |
| St        | ep 2 : Corporate I     | Internet Bank       | ii                         | S                      |                     |                                    | 10  |
| Me        | nu 🔻                   |                     |                            |                        |                     |                                    |     |
|           | Corporate Internet B   | Banking (CIB) Pay   | ment is o able to 1        | ICICI Account Holders  | with Corporate ID.  |                                    |     |
|           |                        |                     |                            |                        |                     |                                    |     |
|           |                        | Amount: 50,000      |                            |                        |                     |                                    |     |
|           | Tran                   | saction Id:         |                            |                        |                     |                                    |     |
|           | Dara                   | eint Flan 🗖         |                            |                        |                     |                                    |     |

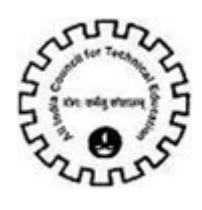

Click on the link 'Click Here to Make Payment (Other Banks)'

| AICTE - Bringing e-Governance to ensure transparency |                           |                            |                                |                              |                    |                  |               |   |          |
|------------------------------------------------------|---------------------------|----------------------------|--------------------------------|------------------------------|--------------------|------------------|---------------|---|----------|
| File E                                               | dit View Query Too        | ls Help                    |                                |                              |                    |                  |               |   |          |
|                                                      |                           |                            |                                |                              |                    |                  |               |   |          |
|                                                      | 📇 👸                       |                            |                                |                              |                    |                  |               |   | •        |
| VC Paym                                              | ent View:                 |                            |                                |                              |                    |                  |               |   |          |
| Home                                                 | Change Password           | Admin Screen               | New College Application        | Extension Approval           | Student Details    | Vocational Cours | e Education   | - |          |
|                                                      | 2                         |                            |                                |                              |                    | Vocational cours | e education   |   |          |
|                                                      |                           |                            |                                |                              |                    |                  |               |   |          |
|                                                      | Mode of Payment:          | CIB/Retail Banking(        |                                |                              |                    |                  |               |   |          |
| Cha                                                  | - D - Comonata 1          | Internet David             | in a (CTD) ( Distail Dis       | uniting All Damits           |                    |                  |               |   | 1.1      |
| Ste                                                  | p 2 : Corporate I         | Internet Bank              | ing(CIB) / Retail Ba           | inking - Ali Banks           |                    |                  |               |   | 10       |
| Menu                                                 | ↓ • Query Re              | sults                      |                                |                              |                    | _                |               |   |          |
|                                                      | Corporate Internet E      | 3anking (CIB) Pay          | ment is only applicable to i   | ICICI Account Holders v      | with Corporate ID. |                  |               |   |          |
|                                                      |                           |                            |                                |                              |                    |                  |               |   |          |
|                                                      |                           | Amount: 50,000             |                                |                              |                    |                  |               |   |          |
|                                                      | Trans                     | saction Id:                |                                |                              |                    |                  |               |   |          |
|                                                      | rece                      | eiot Flag:                 |                                |                              |                    |                  |               |   |          |
|                                                      |                           | ···········                |                                |                              |                    |                  |               |   |          |
|                                                      | For latest s & co         | nditions of Corpo          | rate Inernet Banking (CIB)     | , Click Here                 |                    |                  |               |   |          |
|                                                      | I hereby hat I            | have read the terms        | ; and conditions towards payme | ent over internet and I acco | ept the same:      | $\checkmark$     |               |   |          |
|                                                      | <u>Click Here to Make</u> | Payment(Othe               | <u>r Banks)</u>                |                              |                    |                  |               |   |          |
|                                                      |                           |                            | -                              |                              |                    |                  |               |   |          |
| Ste                                                  | o 3 : Payment De          | etails   Menu <del>-</del> | Save View Transact             | ion Id < CLICK HERE (        | AFTER SUCCESSFUL   | TRANSACTION.     | Query Results | ; | 1 - 1 of |

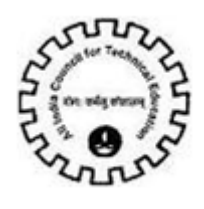

You will be redirected to the TechProcess Solutions, Online Payment Services Page. Don't refresh the page.

| 🚈 https://www.tpsl-india.in/PaymentGateway/TransactionRequest.jsp                                                                                                    | ?msg=T1702 1-BAN56W NA NA 1 NA N - Microsoft Int 📮 🗖 🗙                                                                                                    |
|----------------------------------------------------------------------------------------------------|----------------------------------------------------------------------------------------------------|
| <u>File E</u> dit <u>V</u> iew F <u>a</u> vorites <u>T</u> ools <u>H</u> elp                                                                                                    | //////////////////////////////////////                                                                                                    |
| 🗢 Back 🔹 🖘 🗸 🔕 🔯 🚮 🥘 Search 😨 Favorites 🥨 🔂 🕰                                                                                                    | ei 🔊 🕅                                                                                                    |
| Address Address Addres | jsp 🔽 🖉 Go                                                                                                    |
| Payment request is being processed                                                                                                    | Please do not press either<br>of the "Submit", "Back" or<br>"Refresh" buttons.<br>Processing the transaction<br>usually takes up of Seconds.<br>However at times it may take<br>longer than that.<br>d using 128 bit SSL encryption |
| <u>الا الم</u>                                                                                                    |                                                                                                    |

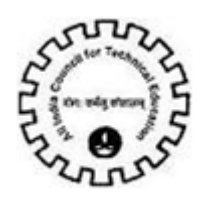

Choose the bank to make the payment and click on the button 'Continue to Payment' button.

For Example:

To make payment by **Federal Bank**, Choose the bank and click on the button **Continue to Payment**.

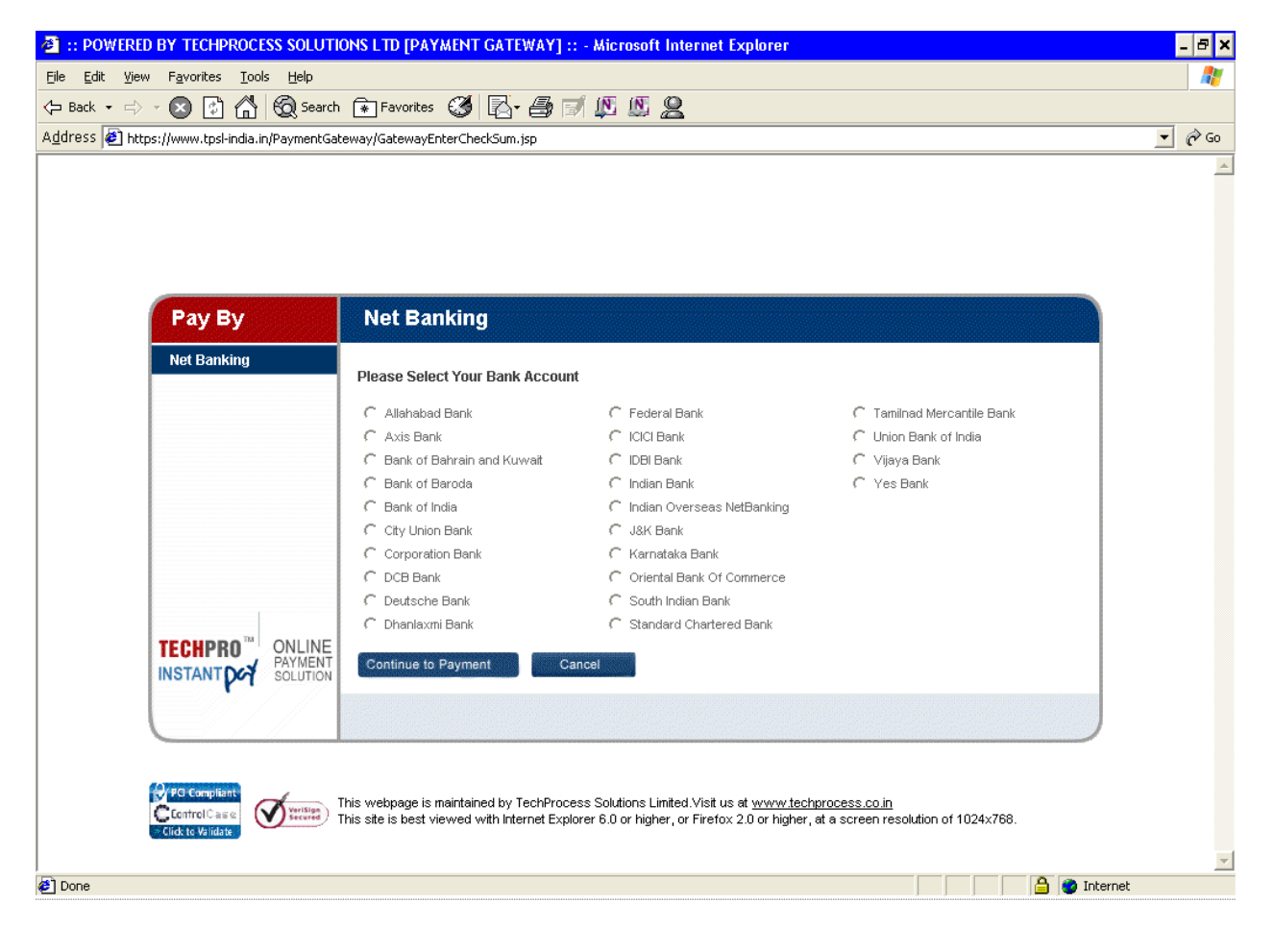

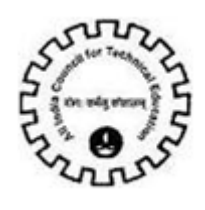

You will be redirected to the Banks Payment page. Don't refresh the page.

| 🚈 FedNet Retail Signon - Microsoft Internet Explorer                                                 |                                                                                                    | _ 🗆 🗵                                                                                                    |
|----------------------------------------------------------------------------------------------------|----------------------------------------------------------------------------------------------------|----------------------------------------------------------------------------------------------------|
| <u>File Edit View Favorites Iools H</u> elp                                                          |                                                                                                    |                                                                                                    |
| 🖙 Back 🔹 🖘 🔹 😰 🚮 🧔 Search 😨 Favorites 🔇 🛃 🖶                                                          | 2 A N                                                                                                    |                                                                                                    |
| Address 🛃 https://www.fednetbank.com/corp/BANKAWAY?Action.ShoppingMall.Lo                            | gin.Init=Y                                                                                                    | ▼ \$\vec{P}\$ \$\vec{P}\$ |
| Payment request is being processed<br>Transfering data<br>This online payment solution is secured to | Please do not press either<br>of the "Submit","Back" or<br>"Refresh" buttons.<br>Processing the transaction<br>usually takes upto 5 seconds.<br>However at times it may take<br>longer than that. |                                                                                                    |
| Opening page https://www.fednetbank.com/corp/BANKAWAY?Action.ShoppingMa                              | i 📘 🔰 🔂 👘 Int                                                                                                    | ternet //.                                                                                                    |

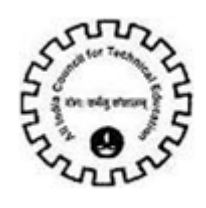

If you wish to make payment by **Retail Banking**, enter the **User ID / Password** and click on the **Login** button. If you want to make payment by **Corporate Internet Banking** click on the **Corporate Users Click here** button.

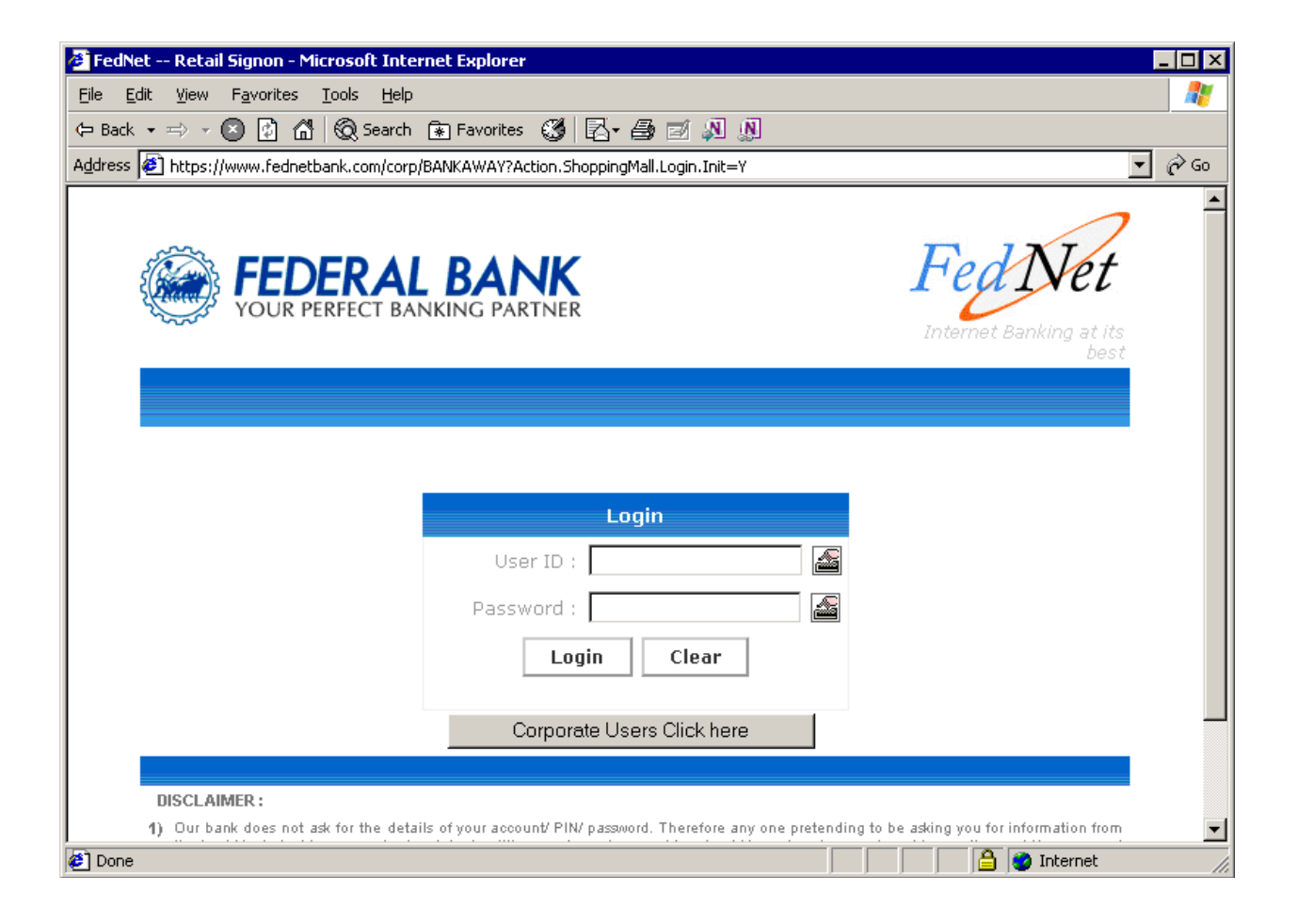

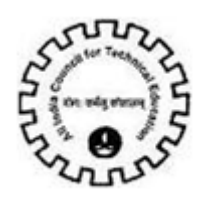

To make payment by **Corporate Internet Banking**, enter the **Corporate ID / User ID / Password** and click on the **Login** button.

| 🗿 FedNet Corporate Signon - Microsoft Internet Explorer                               |                                                            |
|---------------------------------------------------------------------------------------|------------------------------------------------------------|
| <u> E</u> ile <u>E</u> dit <u>V</u> iew F <u>a</u> vorites <u>T</u> ools <u>H</u> elp | an an an an an an an an an an an an an a                   |
| 🗘 Back 🔹 🖘 🔹 😰 🚮 🔞 Search 😧 Favorites 🔇 🔂 🖨 🎒 🗾 🔊                                     | <u>a</u>                                                   |
| Address 🛃 https://www.fednetbank.com/corp/BANKAWAY;jsessionid=00000vz0zzlqtUsBexo     | NUB2BvoR:-1?bwayparam=uk6d41mvtruGSvoNrJbGlH 🗾 <i>i</i> Go |
| Your browser is not Java enabled please enable Java through : Tools > Interne         | et Options > Security Settings > Custom Level.             |
| YOUR PERFECT BANKING PARTNER                                                          | FedNet                                                     |
|                                                                                       | Internet Banking at its best                               |
|                                                                                       |                                                            |
|                                                                                       |                                                            |
| Login                                                                                 |                                                            |
| Corporate ID :                                                                        |                                                            |
| User ID :                                                                             |                                                            |
| Password :                                                                            |                                                            |
| Login Clear                                                                           |                                                            |
|                                                                                       |                                                            |
| DISCLAIMER :                                                                          |                                                            |
| 1) Our bank does not ask for the details of your account/ PIN/ password. The          | refore any one pretending to be asking you for             |
| Done                                                                                  | 📄 📄 📄 👔 Internet                                           |

After you have successfully made the payment from your bank account, the below pop up message will be displayed. Click on **'OK'**.

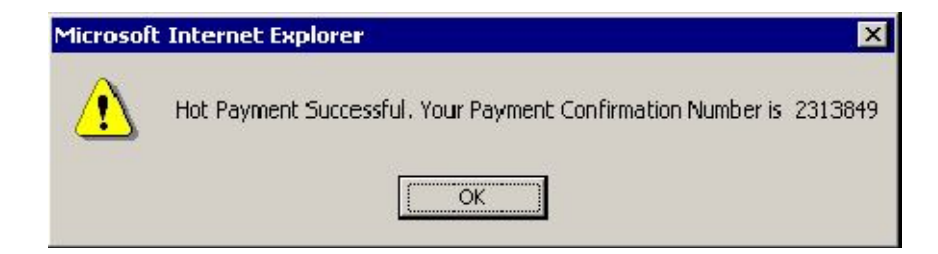

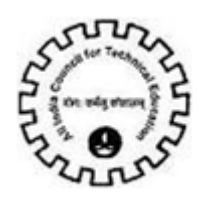

Then click on 'Please click here to complete the transaction' button.

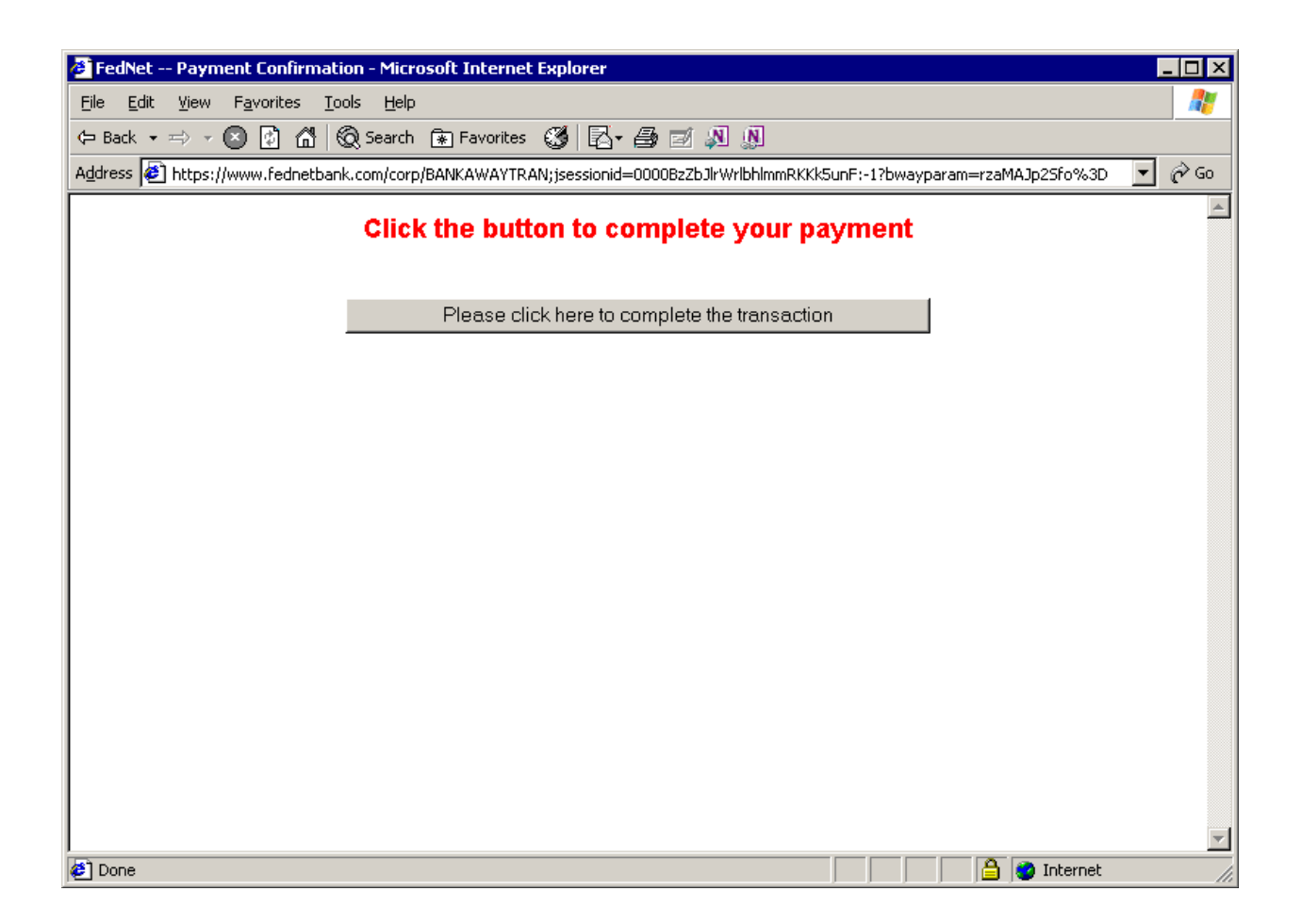

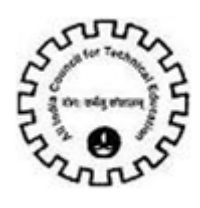

Now you will be redirected to the response page. Don't refresh the page.

| POWERED BY TECHPROCESS SOLUTIONS LTD [PAYMENT GATEWAY] ::                                        | : - Microsoft Internet Explorer                                                                                                    | _ 🗆 ×   |
|--------------------------------------------------------------------------------------------------|----------------------------------------------------------------------------------------------------|---------|
| <u>File E</u> dit <u>V</u> iew F <u>a</u> vorites <u>T</u> ools <u>H</u> elp                     |                                                                                                    |         |
| 🖙 Back 🔹 🖘 👻 🙆 🚮 🔞 Search 🔝 Favorites 🔇 🛃 🎝                                                      |                                                                                                    |         |
| Address 🛃 https://www.tpsl-india.in/PaymentGateway/PaymentGatewayReturn                          | FederalBank.jsp                                                                                                    | 🔻 🤗 Go  |
| Payment request is being processed<br>Transfering data<br>This online payment solution is secure | Please do not press either<br>of the "Submit","Back" or<br>"Refresh" buttons.<br>Processing the transaction<br>usually takes upto 6 seconds.<br>However at times it may take<br>longer than that. |         |
| Cone                                                                                             | ji j j j j 📋 😅 Intern                                                                                                    | iet //. |

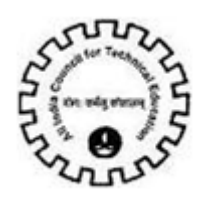

In the response page, note down the '**Transaction Id'** and '**TPSL Transaction Id'**, you can now close the window.

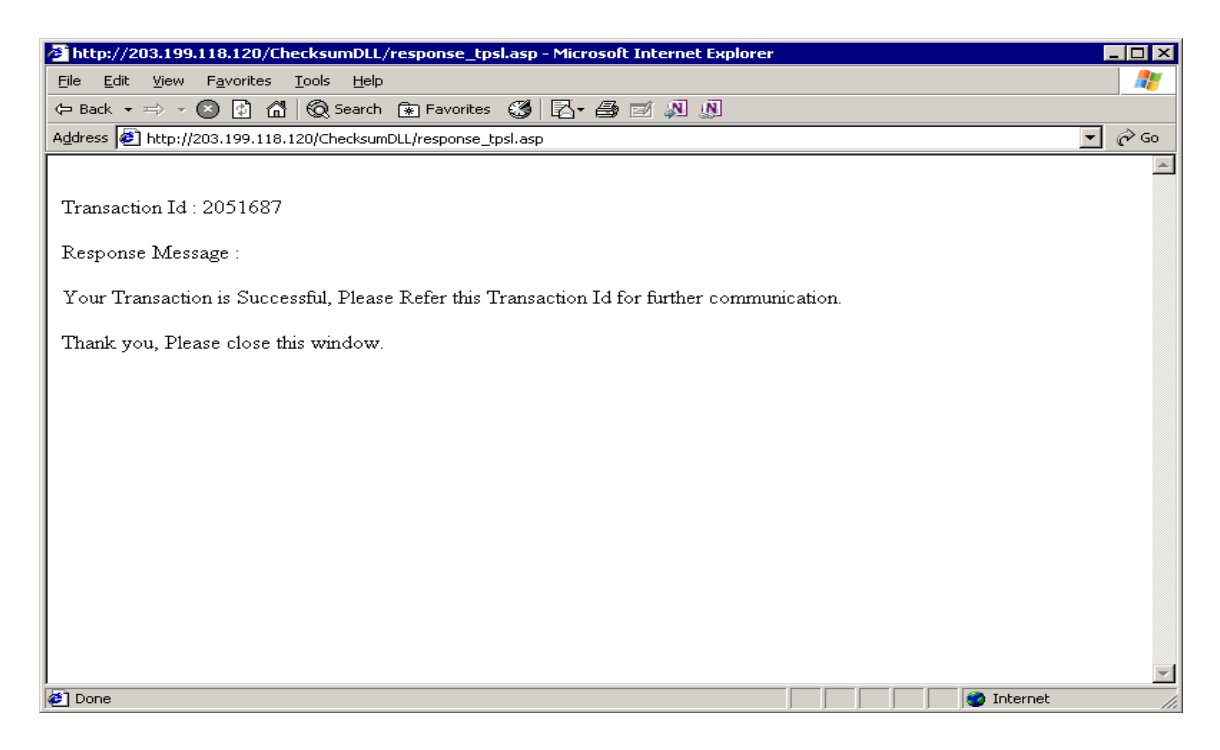

Now click on the View Transaction ID button to view the transaction id.

| Step 3: Paymo<br>Payment Id | Payment Mode     | fenu <b>≁</b> Save<br>Bank Transactio | Query V | ien Transaction ID<br>action Receipt | V | Amount    | ICICI Cheque # | PO Number | Bank Name |
|-----------------------------|------------------|---------------------------------------|---------|--------------------------------------|---|-----------|----------------|-----------|-----------|
| 756471054                   | CIB (ICICI Only) | 2051687                               |         | Y.                                   |   | 2,400,000 |                |           |           |
|                             |                  |                                       |         |                                      |   |           |                |           |           |

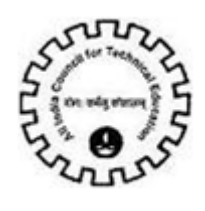

'Transaction ID', 'TPSL Transaction ID', 'Receipt Flag' and 'Transaction Date' are populated once the Payment has been successfully done.

| AICTE - Bringing e-Governance to ensure transparency                                                            |                           |                            |                       |                    |                                    |                   |  |  |  |  |
|----------------------------------------------------------------------------------------------------|---------------------------|----------------------------|-----------------------|--------------------|------------------------------------|-------------------|--|--|--|--|
| File Edit View Query To                                                                                         | ools Help                 |                            |                       |                    |                                    |                   |  |  |  |  |
|                                                                                                    |                           |                            |                       |                    |                                    |                   |  |  |  |  |
| 🟠 🗍 📇 📓                                                                                                    |                           |                            |                       |                    |                                    |                   |  |  |  |  |
| VC Payment View:                                                                                                |                           |                            |                       |                    |                                    |                   |  |  |  |  |
| Home Change Password                                                                                            | Admin Screen Ne           | ew College Application     | Extension Approval    | Student Details    | <b>Vocational Course Education</b> | ₹                 |  |  |  |  |
| Mode of Payment: CIB/Retail Banking()                                                                           |                           |                            |                       |                    |                                    |                   |  |  |  |  |
| Step 2 : Corporate                                                                                              | Internet Banking          | g(CIB) / Retail Ba         | nking - All Banks     | <b>;</b>           |                                    | 1 0               |  |  |  |  |
| Menu 🔻 Query R                                                                                                  | esults                    |                            |                       |                    |                                    |                   |  |  |  |  |
| Corporate Internet                                                                                              | Banking (CIB) Paymer      | nt is only applicable to 1 | ICICI Account Holders | with Corporate ID. |                                    |                   |  |  |  |  |
|                                                                                                    |                           |                            |                       |                    |                                    |                   |  |  |  |  |
|                                                                                                    | Amount: 25                |                            |                       |                    |                                    |                   |  |  |  |  |
| Transaction Id: IGA3899720                                                                                      |                           |                            |                       |                    |                                    |                   |  |  |  |  |
| Rec                                                                                                    | ceipt Flag: 🔽             |                            |                       |                    |                                    |                   |  |  |  |  |
| For latest terms & conditions of Corporate Inernet Banking (CIB), Click Here                                    |                           |                            |                       |                    |                                    |                   |  |  |  |  |
| I hereby confirm that I have read the terms and conditions towards payment over internet and I accept the same: |                           |                            |                       |                    |                                    |                   |  |  |  |  |
| Click Here to Make Payment (Other Banks)                                                                        |                           |                            |                       |                    |                                    |                   |  |  |  |  |
|                                                                                                    |                           | ,                          |                       |                    |                                    |                   |  |  |  |  |
| Step 3 : Payment D                                                                                              | )etails   Menu▼           | Save View Transact         | ion Id < CLICK HERE   | AFTER SUCCESSFUL   | TRANSACTION. Query Result          | <b>s</b> 1 - 1 of |  |  |  |  |
| Payment Id Mod                                                                                                  | e of Payment Transact     | tion Id TPSL Transac       | tion Receipt Flag     | Amount 1           | Transaction Date Comments          |                   |  |  |  |  |
| > 224992645 CIB/                                                                                                | Retail Banking(C IGA38997 | 720 39528807               | Y                     | 25 2               | 27/4/2012                          |                   |  |  |  |  |
|                                                                                                    |                           |                            |                       |                    |                                    |                   |  |  |  |  |

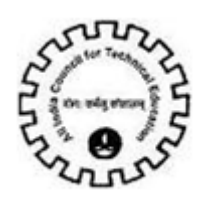

Once the complete payment is done then you can observe that the **Sub Status** of the application is changed to **"Payment Received"**.

| AICTE         | - Bringing e-Governan    | ce to ensure trans | parency                 |                      |                 |                           |      |          |
|---------------|--------------------------|--------------------|-------------------------|----------------------|-----------------|---------------------------|------|----------|
| File          | Edit View Query Too      | ıls Help           |                         |                      |                 |                           |      |          |
|               | ] 📙 🖪                    |                    |                         |                      |                 |                           |      |          |
| VC Pay        | ment View:               |                    |                         |                      |                 |                           |      |          |
| Home          | Change Password          | Admin Screen       | New College Application | Extension Approval   | Student Details | Vocational Course Educati | on 🔻 |          |
|               |                          |                    |                         | -                    |                 | Vocational course educati | nn   |          |
| Арр           | lication-Header          |                    |                         |                      |                 |                           |      | 1 of     |
| Men           | u 🔻 📔 Save Subm          | Query Result       | 5                       |                      |                 |                           |      |          |
|               | Application Number:* 1-3 | 847372             | Stat                    | us: Submitted        | -               |                           |      |          |
|               |                          |                    | Sub Stat                | us: Payment Received |                 |                           |      |          |
|               | Sector                   |                    |                         |                      |                 |                           |      |          |
| Men           | u 🔻 🛛 New Save           | Query Delete       |                         |                      |                 |                           |      | 1 - 3 of |
| 5             | ector Name               |                    |                         |                      |                 |                           |      |          |
| <b>&gt;</b> T | elecommunications        |                    |                         |                      |                 |                           |      |          |
| F             | inance                   |                    |                         |                      |                 |                           |      |          |
| B             | anking                   |                    |                         |                      |                 |                           |      |          |
|               |                          |                    |                         |                      |                 |                           |      |          |
|               |                          |                    |                         |                      |                 |                           |      |          |
|               |                          |                    |                         |                      |                 |                           |      |          |
|               |                          |                    |                         |                      |                 |                           |      |          |
|               |                          |                    |                         |                      |                 |                           |      |          |

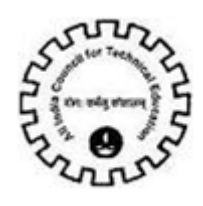

#### Note:-

For Institutes which have Corporate Internet Banking access from respective banks having **Maker/Checker/Authorizer Levels**, care should be taken that all individuals **approve** the payment for AICTE. The above is applicable to all Corporate Internet Banking payments made **via ICICI Bank** or **via any other Bank** mentioned in List of Banks available for payment.

For queries related to issues faced in Payments, you can send mail to payment.query@aicte-india.org containing the following details:

- 1. Date & Time of Payment
- 2. Name of the Bank
- 3. Name of Account Holder
- 4. Account Number
- 5. Mode of Payment (CIB or Retail Banking)
- 6. Payment Conformation Number
- 7. Amount
- 8. Bank Transaction Id
- 9. TPSL Transaction Id (applicable for payments via CIB/Retail Banking (Other Banks))
- **10. Application Number**
- 11. Payment Id